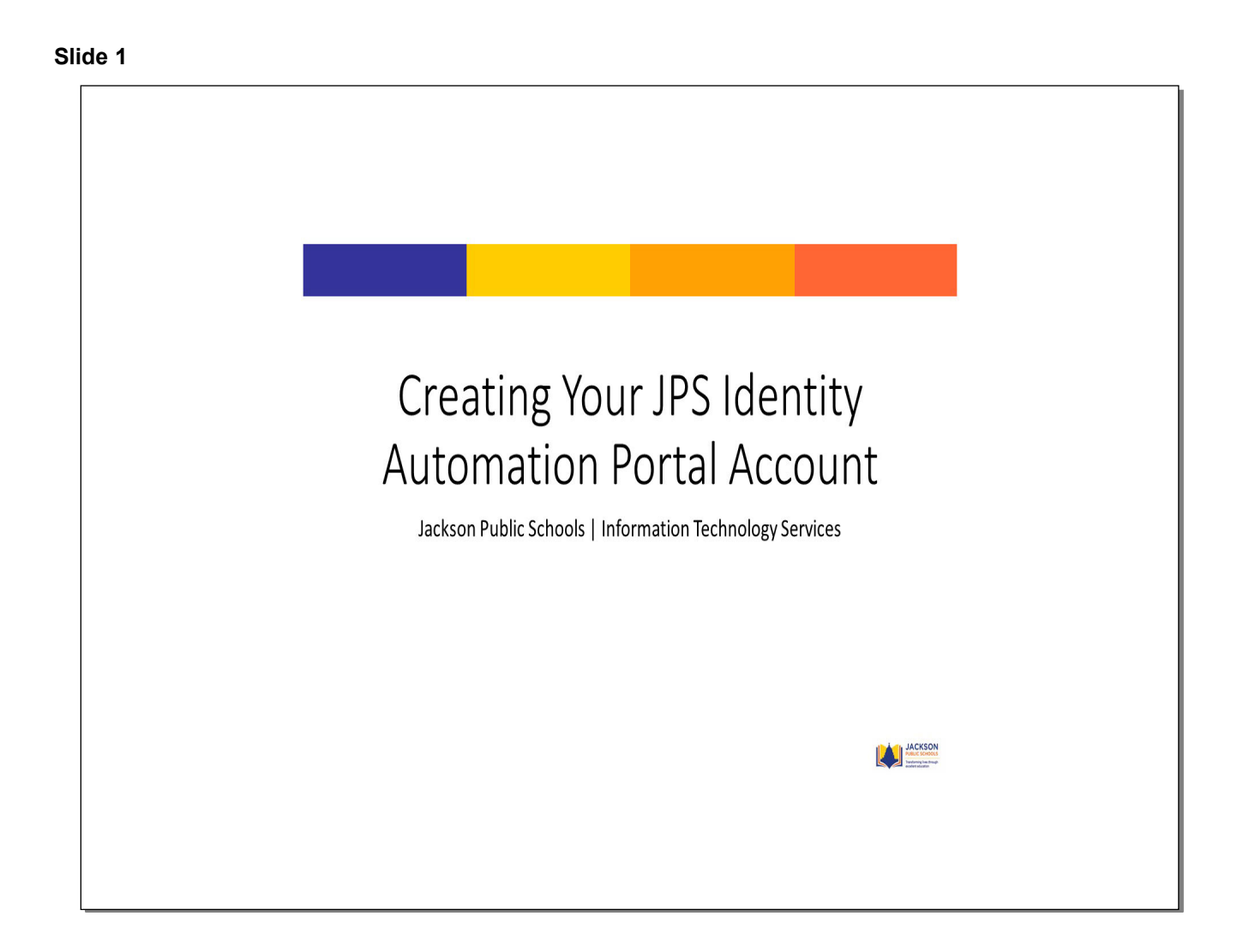

### Slide 2

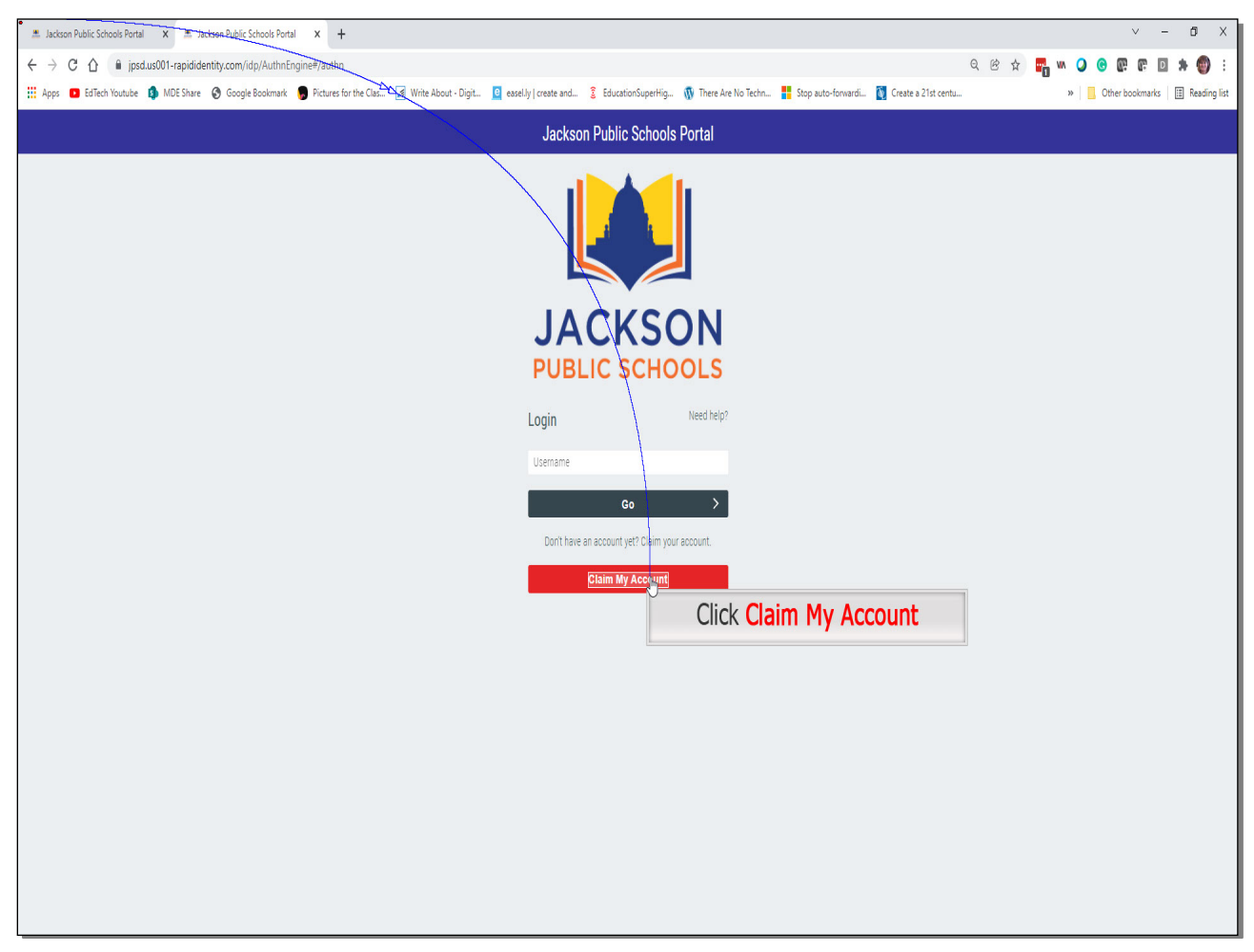

# Click Claim My Account

### Slide 3

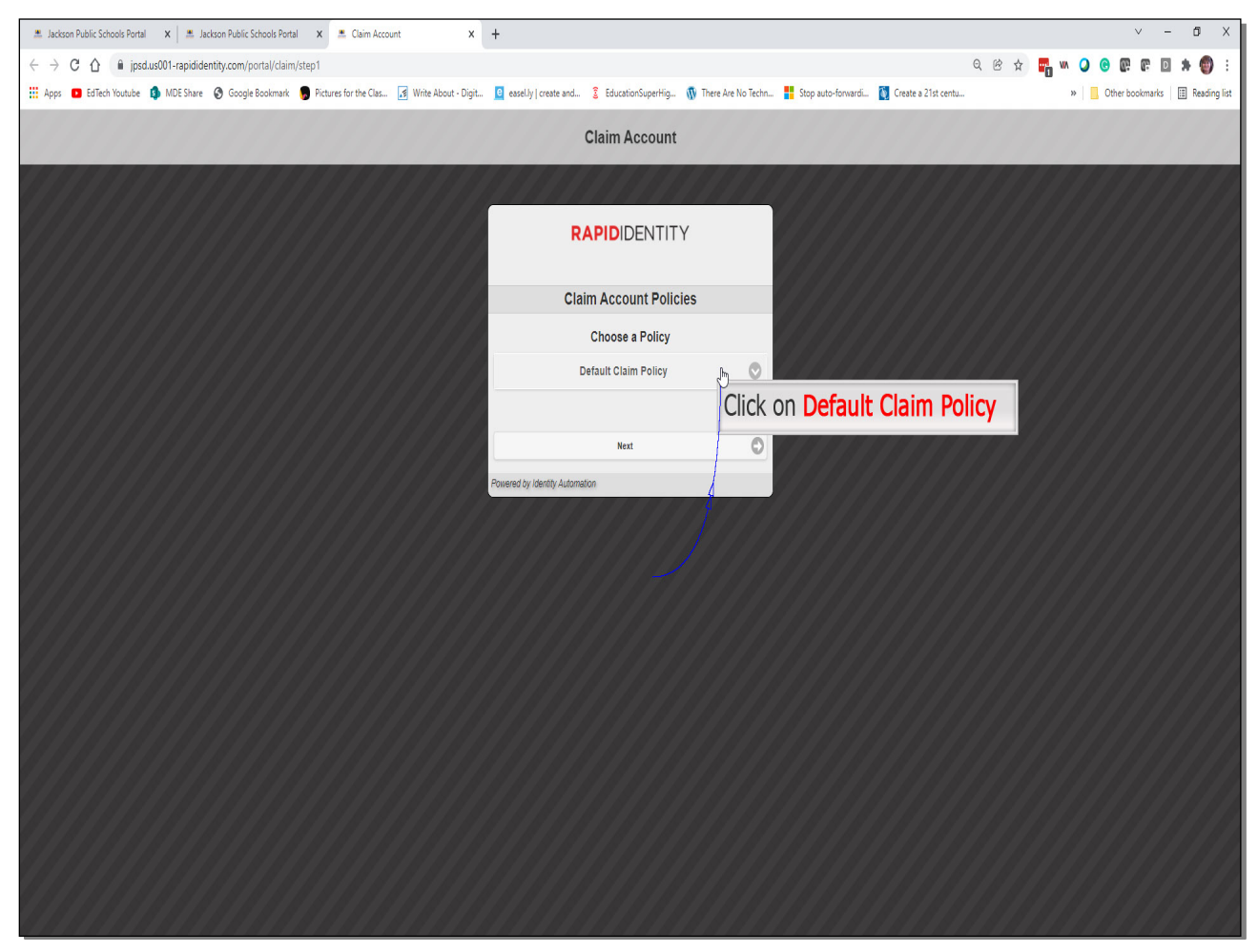

# Click on **Default Claim Policy**

### Slide 4

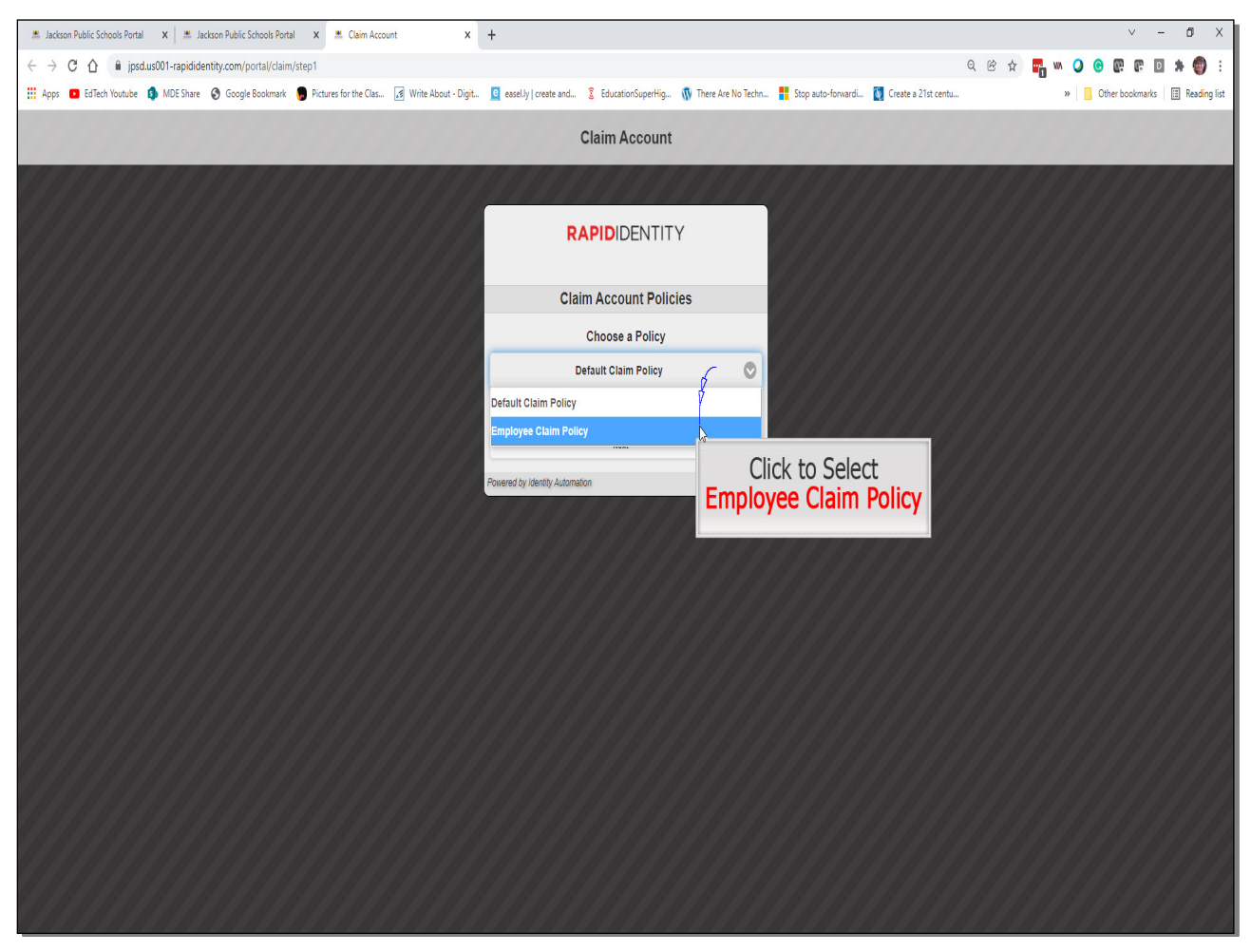

# Click to Select Employee Claim Policy

### Slide 5

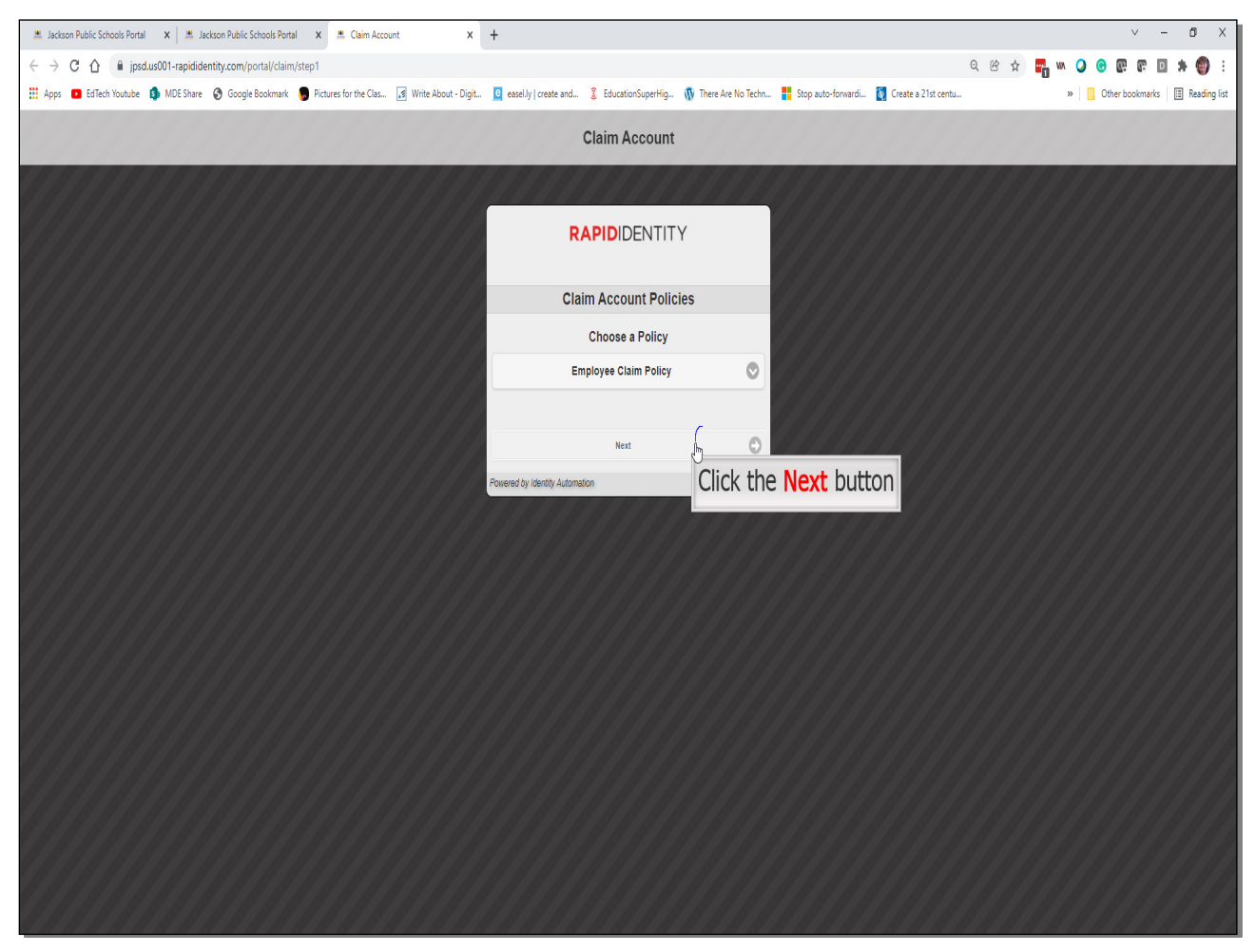

# Click the **Next** button

### Slide 6

| 🛎 Jackson Public Schools Portal 🛛 🗶 🛓 Jackson Public Schools Portal 🗙 🛎 Claim Account 🗙              | +                                                       |                                                                                                    | ∨ – ō X                            |
|----------------------------------------------------------------------------------------------------|---------------------------------------------------------|----------------------------------------------------------------------------------------------------|------------------------------------|
| ← → C 🏠 🔒 jpsd.us001-rapididentity.com/portal/claim/step1?policyid=a5bd0f69-1866-4868-8df9-2871      | 995006e5                                                | Q & 🛧 <mark>m</mark> พ Q                                                                                  | ) C C C C 🛪 💿 E                    |
| 👯 Apps 🖸 Ed Tech Youtube 🦚 MDE Share 🚳 Google Bookmark 👩 Pictures for the Clas 🧃 Write About - Digit | 🧧 easel.ly   create and 💈 EducationSuperHig 🐧 There Are | : No Techn 🚦 Stop auto-forwardi 🛐 Create a 21st centu »                                                   | 🔜 Other bookmarks 🛛 🔝 Reading list |
|                                                                                                    | Claim Account                                           |                                                                                                    |                                    |
|                                                                                                    | RAPIDIDENTITY                                           | Click inside each box and enter the re<br>information. All information must ma<br>JPS employment records. | equired<br>itch                    |
|                                                                                                    | Step 1                                                  | Correct information can be found in ActiveResources.                                                      |                                    |
|                                                                                                    | First Name: *                                           |                                                                                                    |                                    |
|                                                                                                    | Last Name: *                                            |                                                                                                    |                                    |
|                                                                                                    | Employee ID: *                                          |                                                                                                    |                                    |
|                                                                                                    | Last Four Digits of SSN: *                              |                                                                                                    |                                    |
|                                                                                                    | Next                                                    | 0                                                                                                    |                                    |
|                                                                                                    | Powered by Identity Automation                          |                                                                                                    |                                    |
|                                                                                                    |                                                         |                                                                                                    |                                    |
|                                                                                                    |                                                         |                                                                                                    |                                    |
|                                                                                                    |                                                         |                                                                                                    |                                    |
|                                                                                                    |                                                         |                                                                                                    |                                    |
|                                                                                                    |                                                         |                                                                                                    |                                    |
|                                                                                                    |                                                         |                                                                                                    |                                    |

Click inside each box and enter the required information. All information must match JPS employment records.

Correct information can be found in ActiveResources.

| I de la determinant de la de la d         | 💻 Jackson Public Schools Portal 🗙 🚊 Jackson Public Schools Portal 🗙 🚊 Claim Account 🗙                                                                                                    | +                                                                |                                            | v - 0 X                            |
|----------------------------------------------------------------------------------------------------|----------------------------------------------------------------------------------------------------|------------------------------------------------------------------|--------------------------------------------|------------------------------------|
| <page-header></page-header>                                                                                                    | ← → C 介  i jpsd.us001-rapididentity.com/portal/claim/step1?policyid=a5bd0f69-1866-4868-8df9-287                                                                                                    | 1995006e5                                                        | Q @ 🕁 🌉 🖤                                  | 0 0 0 0 1 1 1                      |
| Clim Account Provide the second of the properties of the properties of the                | 👯 Apps 💶 EdTech Youtube 🏮 MDE Share 🔞 Google Bookmark 🍵 Pictures for the Clas 🧃 Write About - Digit                                                                                                    | 🧧 easel.ly   create and 💈 EducationSuperHig 🐧 There Are No Techn | 📲 Stop auto-forwardi 🚺 Create a 21st centu | » 🚺 Other bookmarks 🔠 Reading list |
| Employees must accept the JPS deceptable Use Policy in order do the sources.   The Next button will be majore accepts the policy.     Instruction for the source accepts the policy.     Instruction for the source accepts the policy. </th <th></th> <th>Claim Account</th> <th></th> <th></th>                                                                                                    |                                                                                                    | Claim Account                                                    |                                            |                                    |
| Step 1 The Next button will be until the employee accepts the policy.   Jckson Public Schools Acceptable Use and Internet Safety Policy Agreement.   In Justices of a District computing and intervers in a privilege and students.   In Justices of a District computing and intervers in a privilege and students.   Interverse of a lar Bichenology resources is governed by that policy.   Interverse of a lar Bichenology resources is governed by that policy.   Next                                                                                                    | Employees must accept the JPS<br>Acceptable Use Policy in order to                                                                                                    | RAPIDIDENTITY                                                    |                                            |                                    |
| Arrive transmission of the function of the second of the policy of the policy.   Indextor Public School Acceptable Use and Internet Safety Policy Agreement   Indextor Public School Acceptable Use and Internet Safety Agreement (Policy UAQ) gevers the acceptable and intervet safety Agreement (Policy UAQ) gevers the acceptable and intervet safety Agreement (Policy UAQ) gevers the acceptable use and Intervet safety agreement (Policy UAQ) gevers the acceptable use and Intervet safety Agreement (Policy UAQ) gevers the acceptable use and Intervet resources for employees and students.   In the states, The use of the computer network and its privilege, not a right, and inappropriate use this privilege, not a right, and inappropriate use this privilege, not a right, and inappropriate use this privilege, not a right, and inappropriate use this privilege, not a right, and inappropriate use this privilege, not a right, and inappropriate use this privilege, not a right, and inappropriate use this privilege, not a right, and inappropriate use this privilege, not a right, and inappropriate use this privilege.   Internet formation of the use of the computer network and its privilege.   Internet formation of the use of the computer network and its privilege.   Internet formation of the use of the computer network and its privilege.   Internet formation of the use of the computer network and its privilege.                                                                                                    | resources.                                                                                                    | Step 1                                                           |                                            |                                    |
| The Next button will be unable until the employee accepts the policy.     Jackson Public Schools Acceptable Use and Internet Steley Roy Roy Policy Agreement.   The Jackson Public School School Schoo                                                              |                                                                                                    | Answer the following questions to claim your account:            |                                            |                                    |
| <pre>unavailable until the employee accepts the policy.  Letson Public Schools Acceptable Use and Internet Safely Agreement (Policy JAJA) governs the acceptable use and Internet Safely Agreement (Policy JJAJ) governs the acceptable use and Internet Safely Agreement (Policy JJAJ) governs the acceptable Safely Agreement (Policy JJAJ) governs the acceptable use and Internet Safely Agreement (Policy JJAJ) governs the acceptable use and Internet Safely Agreement (Policy JJAJ) governs the acceptable use and Internet Safely Agreement (Policy JJAJ) governs the acceptable use and Internet Safely Agreement (Policy JJAJ) governs the acceptable use and Internet Safely Agreement (Policy JJAJ) governs</pre> | The Next button will be                                                                                                    | First Name: *                                                    |                                            |                                    |
| accepts the policy.   Lackson Public School SAcceptable Use and Internet Sefety Policy Agreement (Policy JIAA) government (Policy JIAA) government (Policy JIAA) gov                                      | unavailable until the employee                                                                                                    |                                                                  |                                            |                                    |
| Jackson Public Schools Acceptable Use and Internet<br>Safety Agreement (Policy JUA) governs the acceptable and<br>unacceptable use of all District computing and network<br>unacceptable use of all District computing and network and<br>that is a privilege, not a right, and inappropriate use will<br>resources for entivolosy restriction of network privileges, disciplinary<br>action, and/or referral to legal authorities ''                                                                                                    | accepts the policy.                                                                                                    | Last Name: *                                                     |                                            |                                    |
| Jackson Public Schools Acceptable Use and Internet<br>Safety Policy JIAA) governs the acceptable and<br>unacceptable use of all District Acceptable use and Internet<br>Safety Agreement (Policy JIAA) governs the acceptable and<br>unacceptable use of all District computing and network<br>resources for employees and students.         on IX States, "The use of the computer network and<br>at is a privilege, not a right, and inappropriate use will<br>result, a loss or restriction of network privileges, disciplinary<br>action, and/or referral to legal authorities."         I understand that the use of all JPS lechnology resources is governed by that policy.         Next         Next                                                                                                    |                                                                                                    |                                                                  |                                            |                                    |
| The Jackson Public School District Acceptable use and Internet<br>Safety Agreement (Policy JIAA) governs the acceptable and<br>unacceptable use of all Distric computing and network<br>resources for employees and students.<br>On IA states, "The use of the computer network and<br>et is a privilege, not a right, and inappropriate use will<br>results a loss or referral to legal authorities."<br>I understand that the use of all JPS technology resources is governed<br>by the JPS Acceptable Use and Internet Safety Policy (JIAA) and the<br>use of all network resources and devices is governed by that policy.<br>Next                                                                                                    | Jackson Public Schools Acceptable Use and Internet<br>Safety Policy Agreement                                                                                                    | Employee ID: *                                                   |                                            |                                    |
| unacceptable use of all District computing and network<br>resources for employees and students.<br>on IX states, "The use of the computer network and<br>at is a privilege, not a right, and inappropriate use will<br>result a loss or restriction of network privileges, disciplinary<br>action, and/or referral to legal authorities."<br>I understand that the use of all IPS technology resources is governed<br>by the JPS Acceptable Use and Internet Safety Policy (JIAA) and the<br>use of all network resources and devices is governed by that policy.*<br>Next                                                                                                    | The Jackson Public School District Acceptable Use and Internet<br>Safety Agreement (Policy JJAA) governs the acceptable and                                                                                                    |                                                                  |                                            |                                    |
| Inclusion of the computer with addediment.         In the states, "The use of the computer with a disappropriate use will result a loss or restriction of network privileges, disciplinary action, and/or referral to legal authorities."         In understand that the use of all JPS technology resources is governed by the JPS Acceptable Use and Internet Stately Policy (JAA) and the use of all network resources and devices is governed by that policy.         Next                                                                                                    | unacceptable use of all District computing and network<br>resources for employees and students.<br>In IX states, "The use of the computer network and<br>et is a privilege, not a right, and inappropriate use will<br>result a loss or restriction of network privileges, disciplinary<br>action, and/or referral to legal authorities." | Last Four Digits of SSN: *                                       |                                            |                                    |
| Image: test as privilege, not a right, and inappropriate use will result, a loss or restriction of network privileges, disciplinary action, and/or referal to legal authorities."       Image: test and the use of all JPS technology resources is governed by the JPS Acceptable Use and Internet StatePholicy (JAA) and the use of all network resources and devices is governed by that policy.         Next       Image: test and the use of all JPS technology resources is governed by that policy.         Next       Image: test and the use of all JPS technology resources is governed by that policy.         Next       Image: test and the use of all JPS technology resources is governed by that policy.         Next       Image: test and the use of all JPS technology resources is governed by that policy.                                                                                                    |                                                                                                    |                                                                  |                                            |                                    |
| Action, and uttorities."     Action and uttorities."     Action and uttorities."     Action and uttorities."     Action and uttorities."     Action and uttorities."     Action and uttorities."     Action and uttorities."     Action and uttorities."     Action and uttorities."     Action and uttorities."     Action and uttorities."     Action and uttorities."     Action and uttorities."     After completing the required information, Click the Next button                                                                                                    |                                                                                                    | Next Dry 💭                                                       |                                            |                                    |
| Understand that the use of all JPS technology resources is governed<br>by the JPS Acceptable Use and Internet Stafety Policy (JAA) and the<br>use of all network resources and devices is governed by that policy -<br>Next                                                                                                    |                                                                                                    | Powered by Identity Automation Aft                               | er completing the required                 |                                    |
| Next O                                                                                                    | I understand that the use of all JPS technology resources is governed<br>by the JPS Acceptable Use and Internet Safety Policy (JIAA) and the<br>use of all network resources and devices is governed by that policy.                                                                                                    | inform                                                           | nation, Click the Next button              |                                    |
|                                                                                                    | Next                                                                                                    |                                                                  |                                            |                                    |
|                                                                                                    | 1111 Conservation and the                                                                                                    |                                                                  |                                            |                                    |
|                                                                                                    | //////////////////////////////////////                                                                                                    |                                                                  |                                            |                                    |
|                                                                                                    | <u></u>                                                                                                    |                                                                  |                                            |                                    |

After completing the required information, Click the **Next** button

## Slide 7

## Slide 8

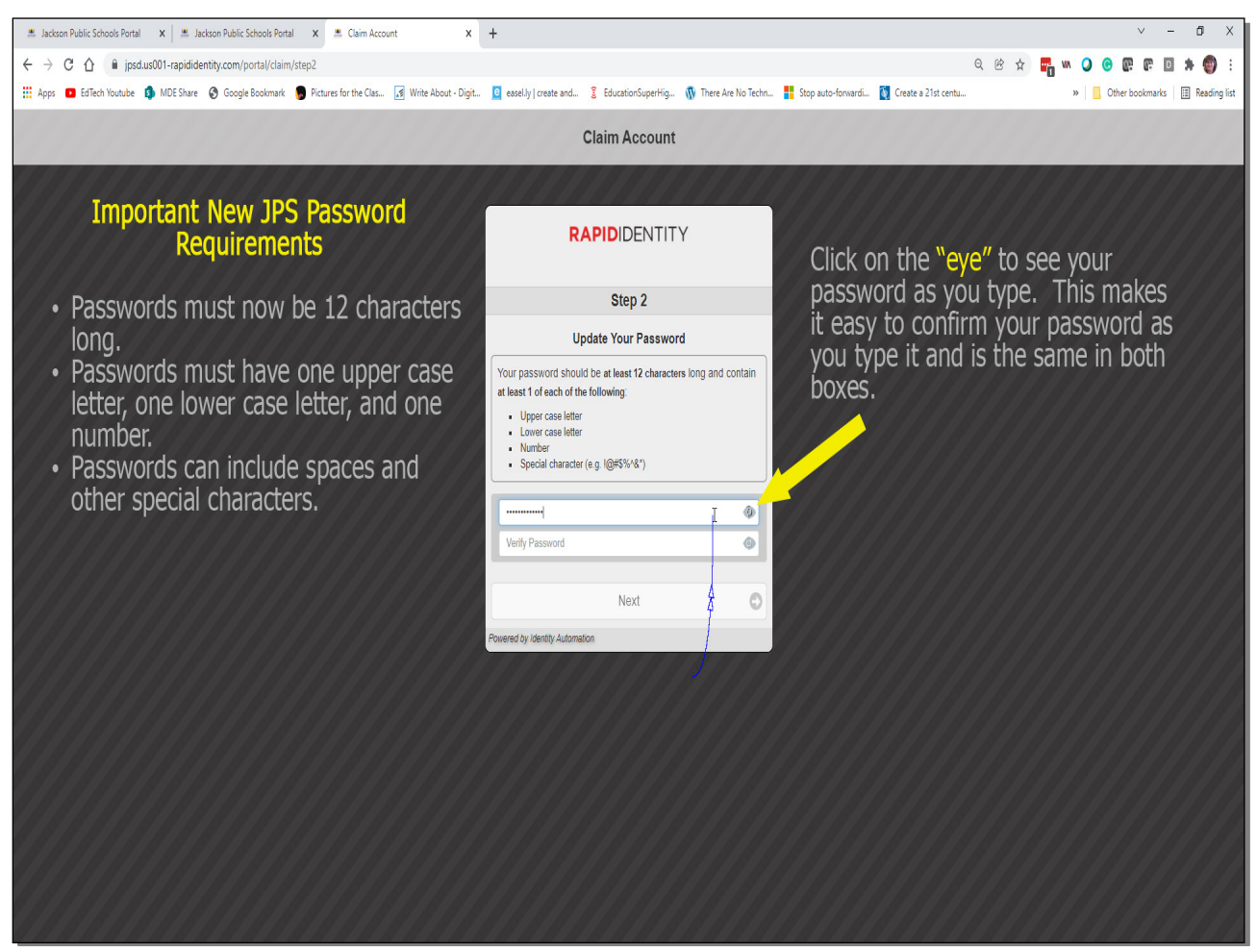

# **Important New JPS Password Requirements**

- Passwords must now be 12 characters long.
- Passwords must have one upper case letter, one lower case letter, and one number.
- Passwords can include spaces and other special characters. Passphrases are encouraged!

Click on the "eye" to see your password as you type. This makes it easy to confirm your password as you type it and is the same in both boxes.

## Slide 9

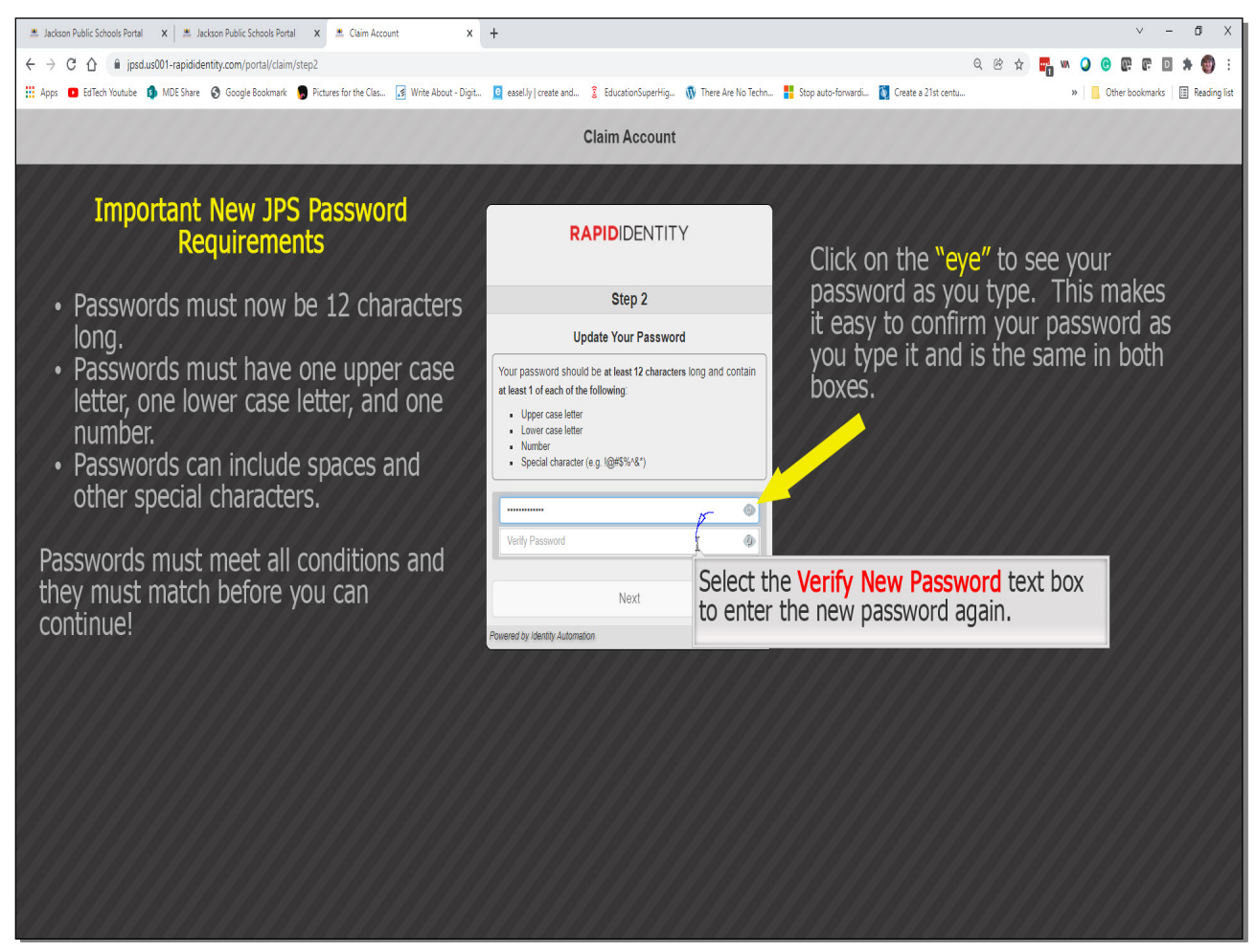

Passwords must meet all conditions and they must match before you can continue!

- Passwords must now be 12 characters long.
- Passwords must have one upper case letter, one lower case letter, and one number.
- Passwords can include spaces and other special characters. Passphrases are encouraged!

Click on the "eye" to see your password as you type. This makes it easy to confirm your password as you type it and is the same in both boxes.

Select the Verify New Password text box to enter the new password again.

Slide 10

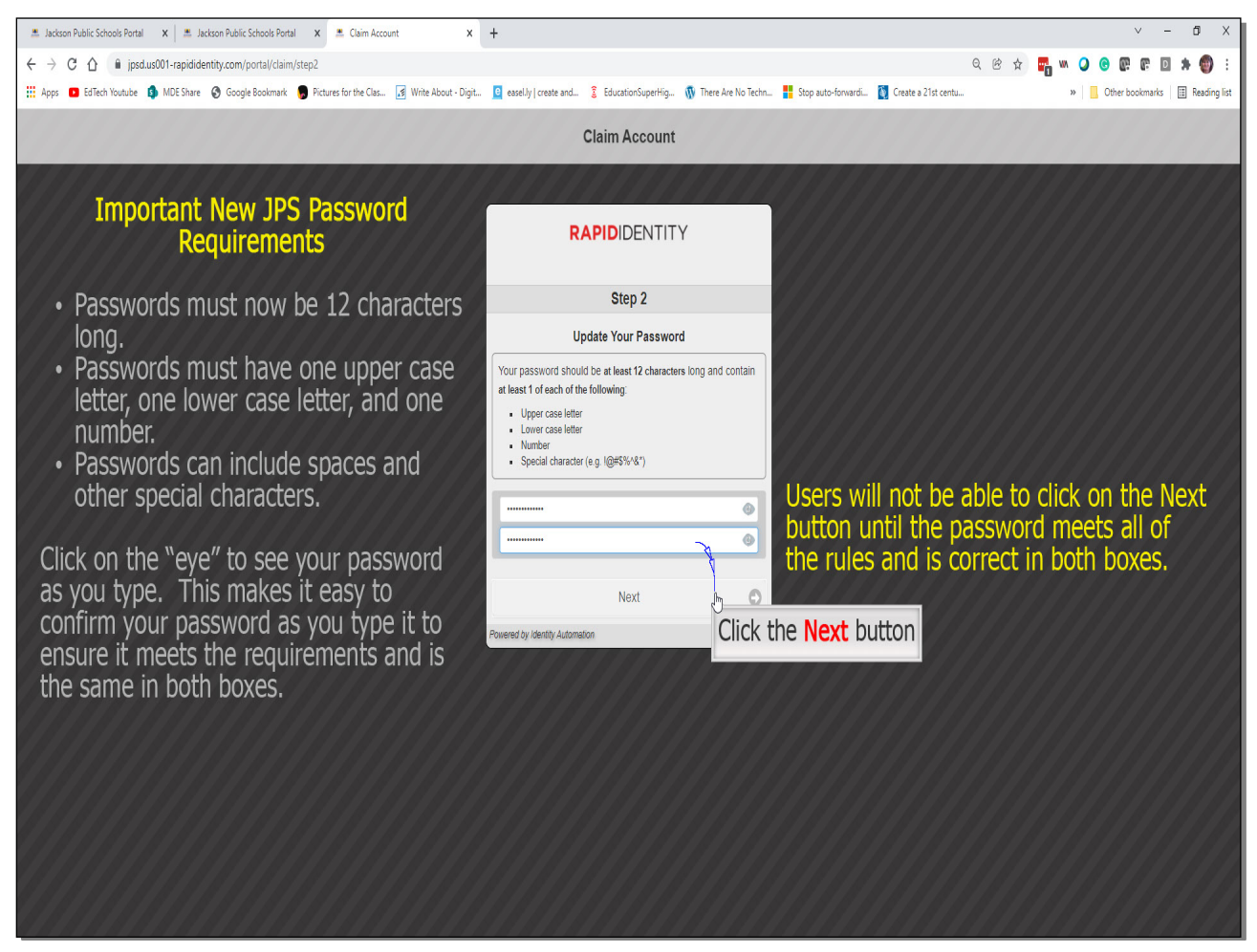

Users will not be able to click on the Next button until the password meets all of the rules and is correct in both boxes.

Click the **Next** button

## Slide 11

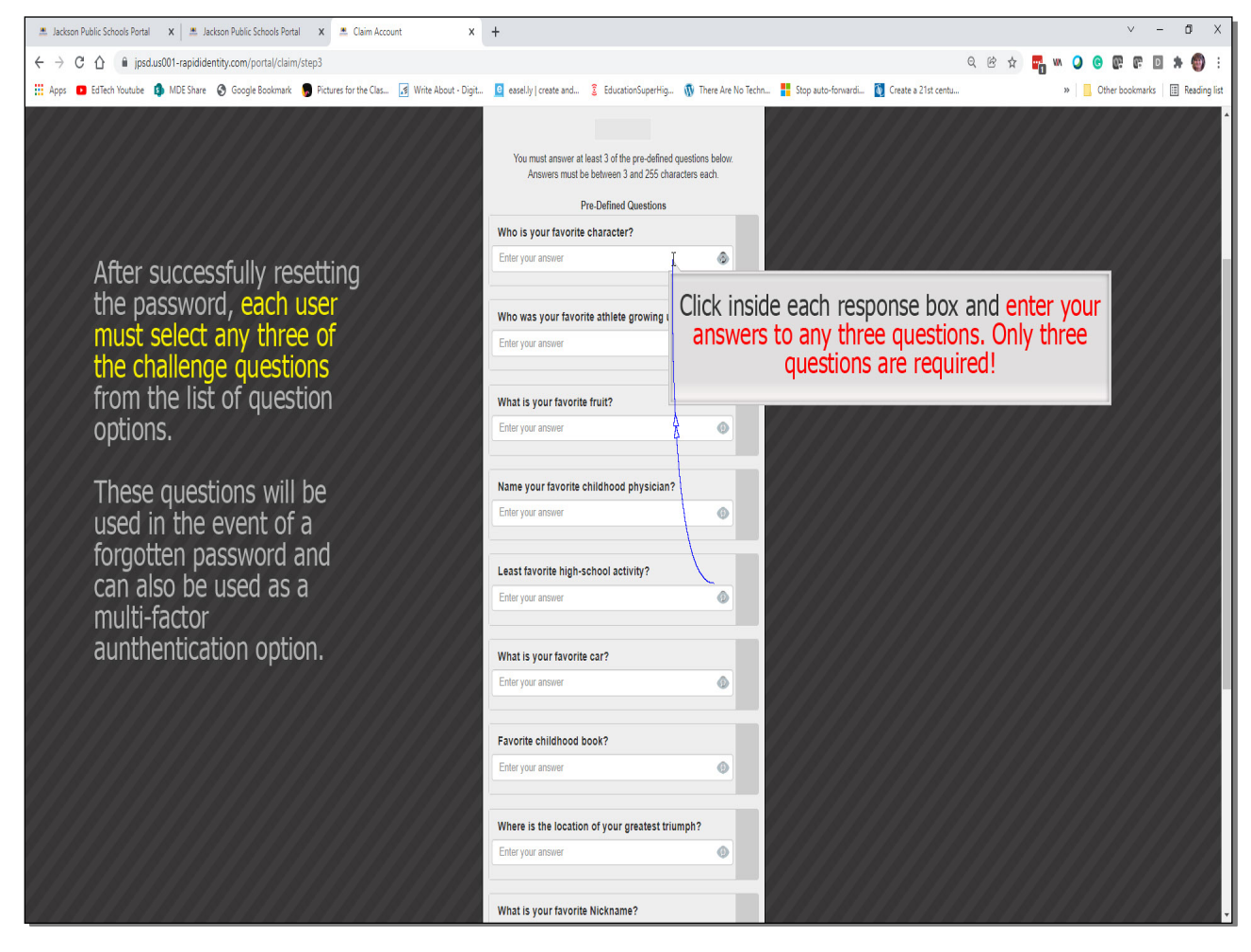

Click inside each response box and enter your answers to any three questions. Only three questions are required!

After successfully resetting the password, each user must select any three of the challenge questions from the list of question options.

These questions will be used in the event of a forgotten password and can also be used as a multi-factor authentication option.

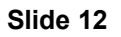

| 🔳 Jackson Public Schools Portal 🗙 🛎 Jackson Public Schools Portal X 🛎 Claim Account X               | +                                               |                     |                      |                                                  | v - 0 X                                  |
|----------------------------------------------------------------------------------------------------|-------------------------------------------------|---------------------|----------------------|--------------------------------------------------|------------------------------------------|
| ← → C ①                                                                                             |                                                 |                     |                      | ର୍ 🥴 🕁 🎆 🖤 🥥                                     | • @ # D # @ :                            |
| 📅 Apps 💶 EdTech Youtube 🏮 MDE Share 😵 Google Bookmark 🍵 Pictures for the Clas 📝 Write About - Digit | 🧧 easel.ly   create and 💈 E                     | ducationSuperHig    | 🚯 There Are No Techn | 📲 Stop auto-forwardi 🚺 Create a 21st centu 🛛 🔪 📔 | Other bookmarks                          |
|                                                                                                    |                                                 |                     |                      |                                                  | 1.1.1.1.1.1.1.1.1.1.1.1.1.1.1.1.1.1.1.1. |
|                                                                                                    | Least favorite high-school activity?            |                     |                      |                                                  |                                          |
|                                                                                                    | Enter your answer                               |                     | •                    |                                                  |                                          |
|                                                                                                    |                                                 |                     |                      |                                                  |                                          |
|                                                                                                    | What is your favorite car?                      | ?                   |                      |                                                  |                                          |
|                                                                                                    |                                                 | (                   | •                    |                                                  |                                          |
|                                                                                                    |                                                 | /                   |                      |                                                  |                                          |
| (/////////////////////////////////////                                                              | Favorite childhood book?                        | · /                 |                      |                                                  |                                          |
| //</td <td>Enter your answer</td> <td></td> <td>•</td> <td></td> <td></td>                          | Enter your answer                               |                     | •                    |                                                  |                                          |
|                                                                                                    |                                                 |                     |                      | Click on the "eye" to see your                   |                                          |
|                                                                                                    | Where is the location of your greatest triumph? |                     | ph?                  | password as you type. This m                     | iakes                                    |
|                                                                                                    | Enter your answer                               |                     | •                    | it easy to confirm your answer                   | rs to                                    |
|                                                                                                    |                                                 |                     |                      | the challenge questions.                         |                                          |
|                                                                                                    | What is your favorite Nick                      | (name?              | _                    |                                                  |                                          |
|                                                                                                    | Enter your answer                               | 8                   | •                    |                                                  |                                          |
|                                                                                                    | Where did you most your similiant other?        |                     |                      |                                                  |                                          |
|                                                                                                    | ······                                          | significant other : |                      |                                                  |                                          |
|                                                                                                    |                                                 |                     |                      |                                                  |                                          |
|                                                                                                    | Who is a legend importan                        | it to you?          |                      |                                                  |                                          |
|                                                                                                    | Enter your answer                               |                     | 0                    |                                                  |                                          |
|                                                                                                    |                                                 |                     |                      |                                                  |                                          |
|                                                                                                    | Who is the G.O.A.T (Greates: of All Time)?      |                     |                      |                                                  |                                          |
|                                                                                                    | Enter your answer                               |                     | Θ                    |                                                  |                                          |
|                                                                                                    |                                                 |                     | _                    |                                                  |                                          |
|                                                                                                    |                                                 | Next                | 0                    |                                                  |                                          |
|                                                                                                    | Powered by Identity Automation                  | Click th            | ne Next b            | utton to continue                                |                                          |
| <i></i>                                                                                             |                                                 |                     |                      |                                                  |                                          |
|                                                                                                    |                                                 |                     | 107 IN 107 IN        |                                                  |                                          |

Click the **Next** button to continue

Click on the "eye" to see your password as you type. This makes it easy to confirm your answers to the challenge questions.

### Slide 13

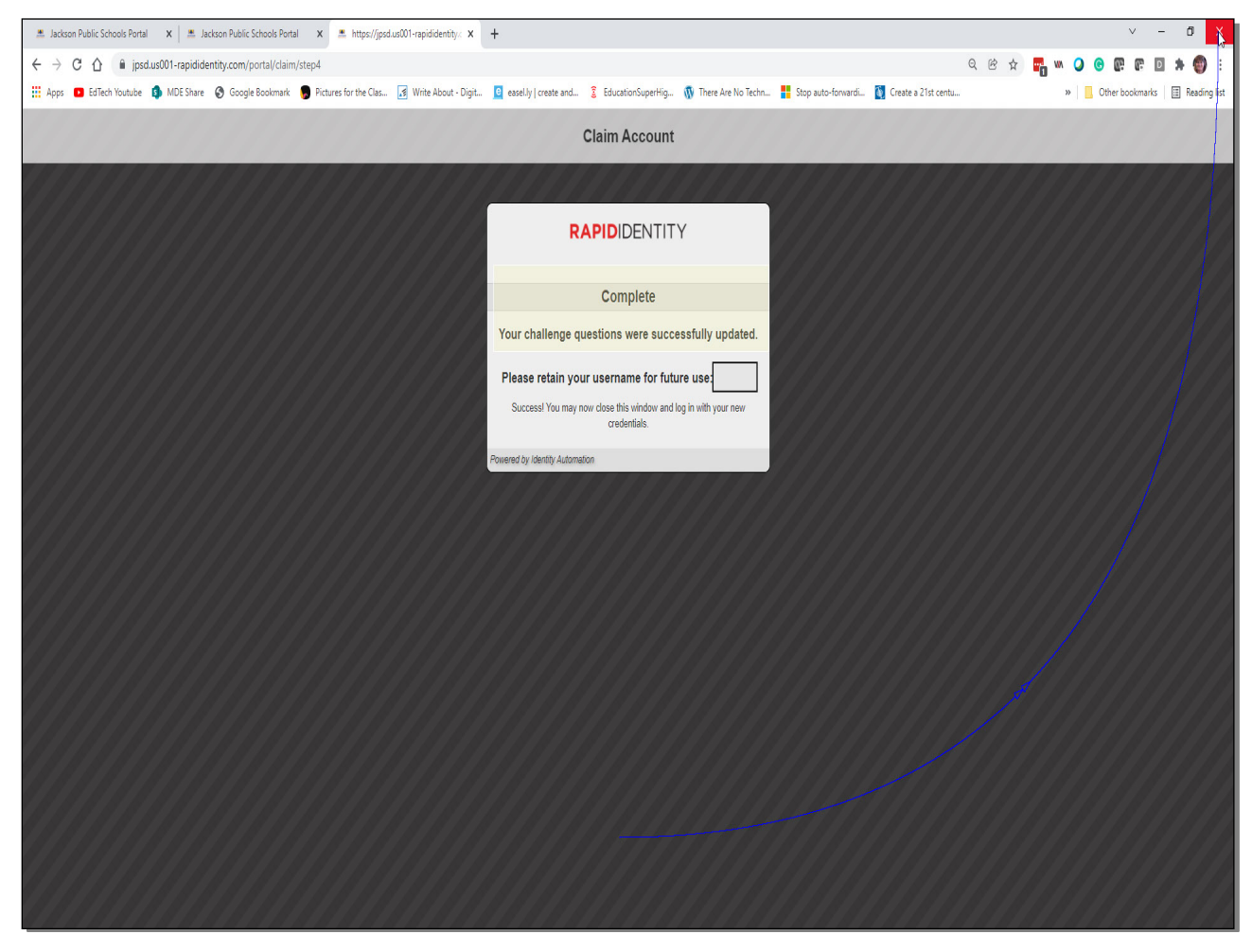

Slide 14 - Slide 14

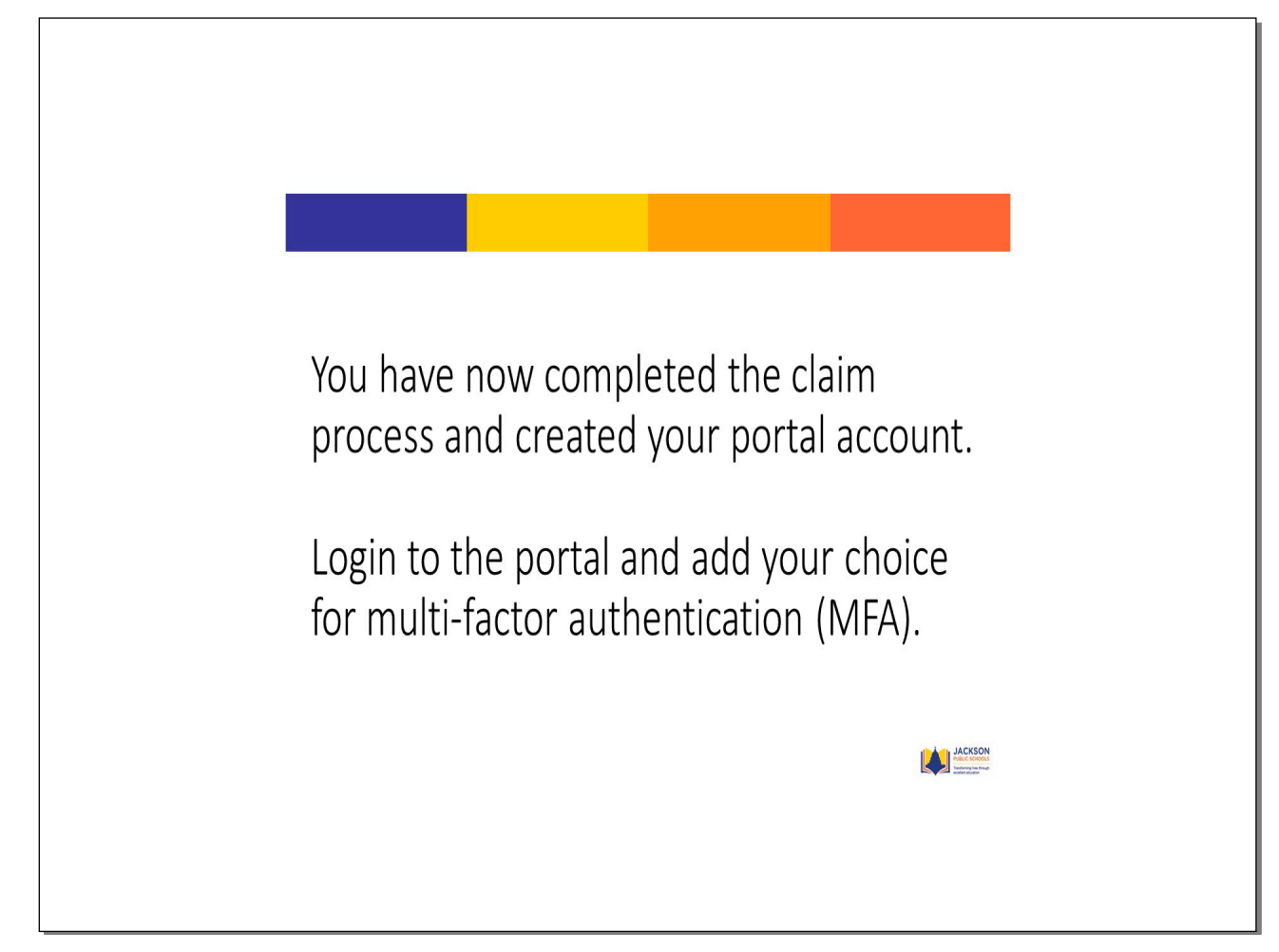